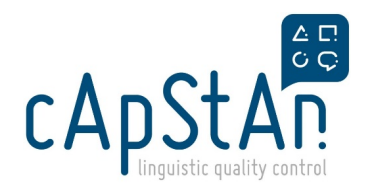

# Odoo Timesheets for external users

### Go to My Account

### Go to My Account.

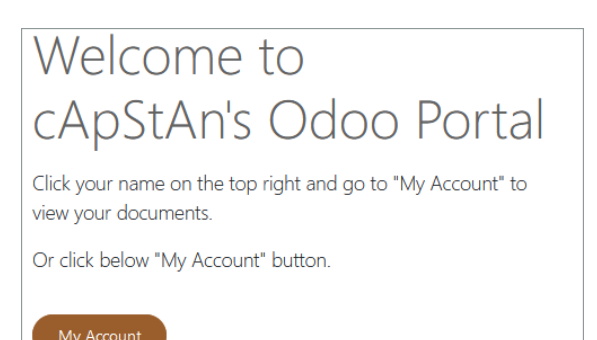

### Click on Timesheets.

| Your Documents  |      |
|-----------------|------|
| Purchase Orders | 16   |
| Invoices        | 5    |
| Projects        |      |
| Tasks           | (13) |
| Timesheets 🖌    | 0    |
| KnowSystem      |      |

## **Create Timesheets**

Click on Create a New Timesheet.

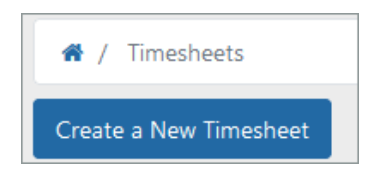

Fill in the timesheet pop-up. Click **SAVE**.

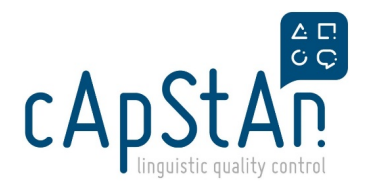

| Timesheet Create       |                    |  |
|------------------------|--------------------|--|
|                        |                    |  |
| Description*:          | Review deu-DEU     |  |
| Date*:                 | 15 - 10 - 2021     |  |
| Project*:              | IPSOS/FLASH-013    |  |
| Employee:              | Sojeong Lim        |  |
| Task*:                 | VER - Coordination |  |
| Duration<br>(Hour(s)): | 00:30              |  |

Click **OK** when this message appears:

| 🕀 odoo.capstan.be              |    |
|--------------------------------|----|
| Timesheet Created Successfully |    |
|                                | ОК |

ATTENTION: make sure you CLOSE the timesheet after each entry. For every new entry, click Create a New Timesheet.

When you close the pop-up, you will see that your timesheets are recorded in the list.

If you need to modify a timesheet, you can open it, modify as needed and save it.

**ATTENTION**: be very careful with the **trash bin** button . When you click on it, you do not receive any warning like "Are you sure you want to delete this timesheet?". Pay attention not to click on it by accident.

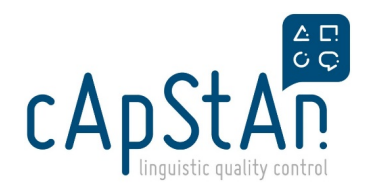

# **Export Timesheets**

Click on Export Timesheet.

The exported file will be in csv format. Save it as ,xlsx format.

How to save .csv file as .xlsx